新纪元期货无线行情-Java 版本使用说明

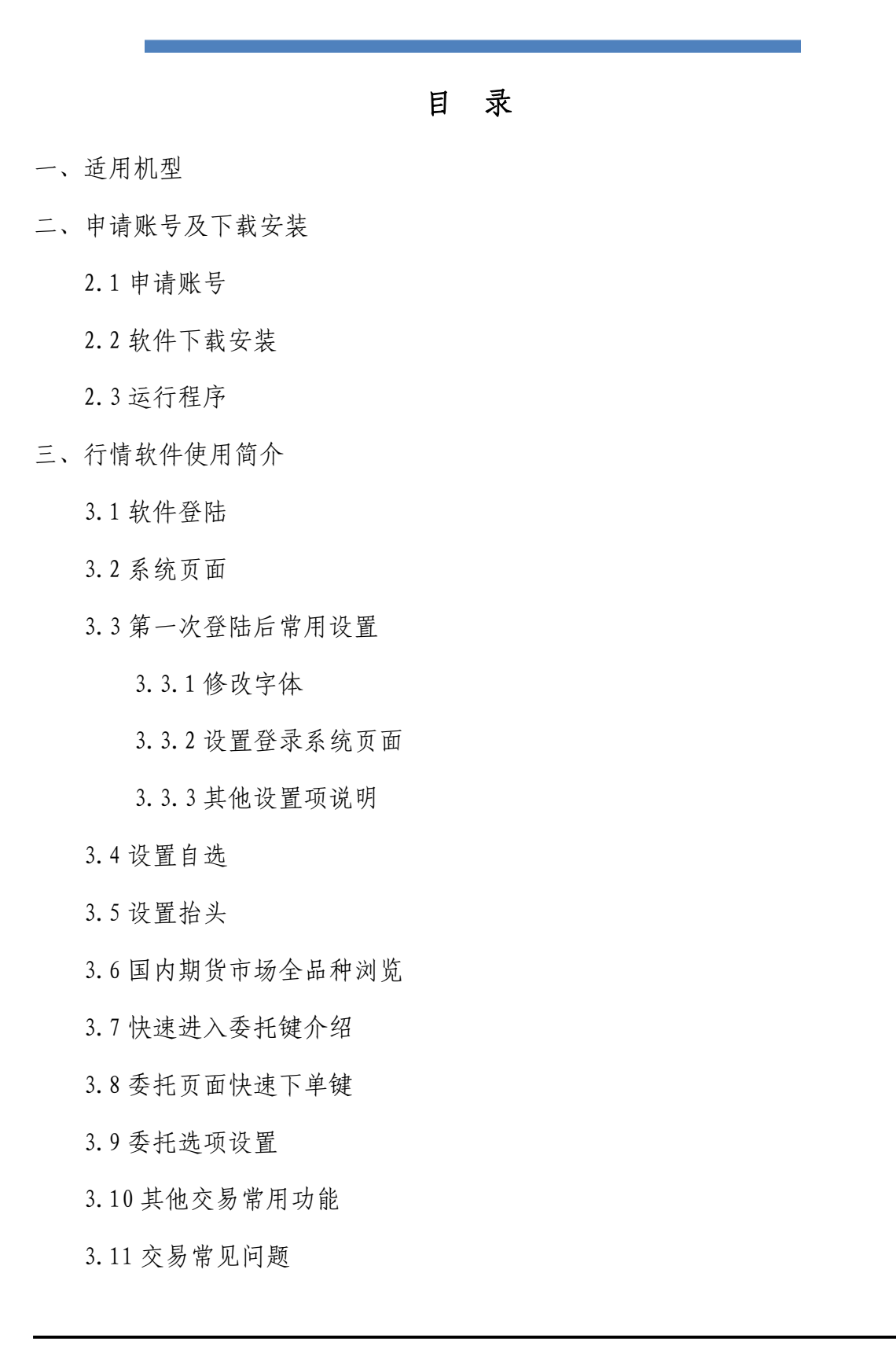

四、常见问题

4.1 提示"正在登陆服务器 请稍后"

4.2 常见手机网络设置

4.3 JAVA 版无法下载安装?

4.4 登录提示"授权不足"

## 一、适用机型

适用于支持 Java 扩展功能的所有手机,现在市场上常见的诺基亚、三星、 摩托罗拉、索爱等都适用于本软件。手机使用富远无线之前,请确保您的手机开 通了互联网上网功能, GPRS 连互联网、CDMA 或 3G 网络都可。

## 二、申请账号及下载安装

2.1 申请账号

电话申请 0516-83831105 0516-83831109

2.2 软件下载安装

打开手机浏览器输入下载网址:

http://www.neweraqh.com.cn/Download/xjy0613.jar,或者通过电脑下载后传 输到手机上安装,软件后缀为 jar。

根据提示下载,完成后将自动安装。

2.3 运行程序

富远无线安装后根据手机机型不同,一般会保存在主菜单下、应用软件、游 戏、百宝箱等目录下,软件快捷图标,找到快捷图标点击进入。

## 三、行情软件使用简介

3.1 软件登陆

在登陆界面输入账号和密码(没有数字键的手机可以用软键盘输入, #在此 做删除功能),根据手机网络情况选择连接方式(推送式指互联网接入,请求式 指移动梦网、互联星空等 wap 接入),选择任一站点,点登陆进入系统,可以选择可选项"记住口令"。

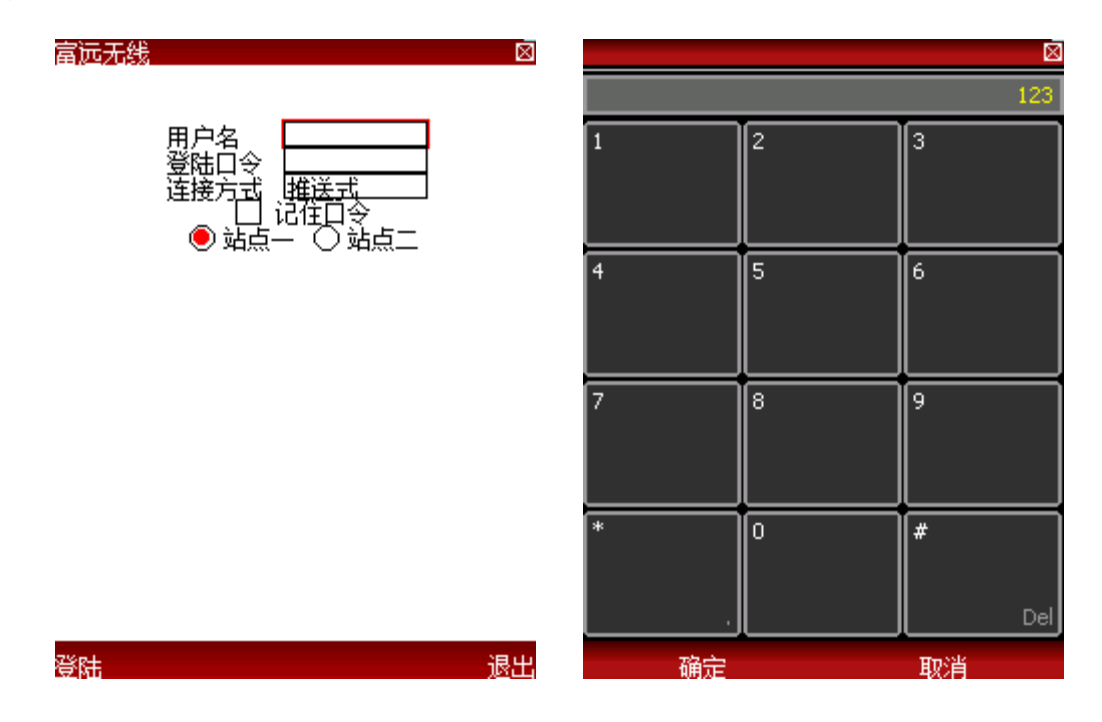

3.2 系统页面

登录成功后进入系统页面(也称首页),系统页面分两个部分,上面部分是 功能按钮包括自选、委托、股市、设置、咨讯、公告、帮助,下面部分是期货市 场板块和新闻资讯。

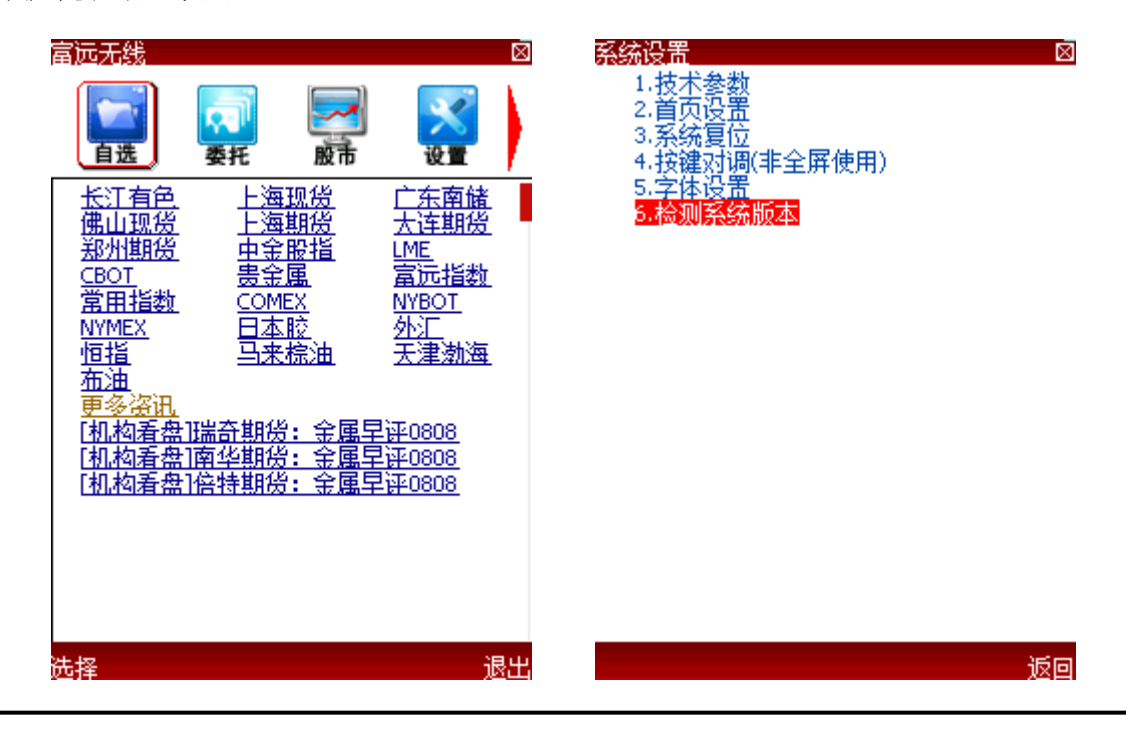

3.3 第一次登陆后常用设置

3.3.1 修改字体

设置-----字体设置,系统提供了大、中、小三种字体可供选择,请根据您 的手机屏幕选择合适的字体,使软件显示效果最佳。

| <mark>系统设置</mark><br>1.技术参数<br>2.首页设置<br>3.系统复位<br>4.技键对调(非全屏使用)<br><mark>5.字体设置</mark><br>6.检测系统版本 |    | 字体选择<br>■小号字体<br>□中号字体<br>□大号字体 |    |
|----------------------------------------------------------------------------------------------------|----|---------------------------------|----|
|                                                                                                    |    |                                 |    |
|                                                                                                    |    |                                 |    |
|                                                                                                    | 返回 | 确定                              | 取消 |

3.3.2 设置登录系统页面

设置----首页设置可以选择"首页"和"行情报价" 设置为 "行情报价", 登录后显示自选品种报价,设置为"首页",显示为系统页面。

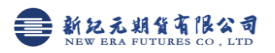

| <ul> <li>         系统设置         <ol> <li>1.技术参数</li> <li>2.首页设置</li> <li>3.系统复位</li> <li>4.按键对调(非全屏使用)</li> <li>5.字体设置</li> <li>6.检测系统版本</li> </ol></li></ul> | 首页设置<br>■首页<br>□行情选择 | 8 |
|----------------------------------------------------------------------------------------------------|----------------------|---|
|                                                                                                    |                      |   |

3.3.3 其他设置项说明(若取的不正确可通过此项修改)

1. 技术参数:设置均线参数

3. 系统复位:软件回复到初始状态

4. 按键对调:不能全屏显示的手机使用

6. 检测系统版本:如版本有更新,可点此升级,或直接卸载后重新下载。3.4 设置自选

在自选页面,点击"添加自选",可以通过双击完成"添加自选"或"删除 自选",添加自选界面提供了调整自选顺序的功能,方便您调整需要的合约到合 适的位置。

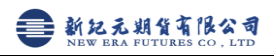

| 行情报价      | 1234] # | 律快捷码   | 刘表    |        | $\otimes$ | 添加自选   |       |
|-----------|---------|--------|-------|--------|-----------|--------|-------|
| 品种名称      | 最新      | 新鉄     | 成交量   | 持仓里    | ф         | 市场:    | ▲上海期傍 |
| 黄豆1101    | 3963    | -      | 130   | 24336  |           | 沪铜1101 | 沪铜110 |
| 沪铜1109    | 67600   | 1390   | 102   | 462    | 2         | 沪铜1102 | 沪铜110 |
| 欧元美元      | 1.3218  | 0.0044 | 49913 |        | 0         | 沪铜1103 | 欧元美洲  |
| LME电铜     | 9041.2  | 54.2   | 2246  | 312166 |           | 沪铜1104 | 黄豆110 |
| 现货黄金      | 1384.00 | 2,20   | 70953 |        | 0         | 沪铜1105 | LME电线 |
|           |         |        |       |        |           | 沪铜1106 | 现货黄   |
|           |         |        |       |        |           | 沪铜1107 |       |
|           |         |        |       |        |           | 沪铜1108 |       |
|           |         |        |       |        |           | 沪铜1109 |       |
|           |         |        |       |        |           | 沪铜1110 |       |
| - 转到首     | 页       |        |       |        |           | 沪铜1111 |       |
| 买开        |         |        |       |        |           | 沪铜1012 |       |
| 二 卖开      |         |        |       |        |           | 沪铝1101 |       |
| <u>平仓</u> |         |        |       |        |           | 沪铝1102 |       |
| 二添加自      | 选       |        |       |        |           | 沪铝1103 |       |
| 開除自       | 选       |        |       |        |           | 沪铝1104 |       |
| 制新数       | 据       |        |       |        |           | 保存     |       |
| - 史仪授     | 25      |        |       |        |           | 上授     |       |
| 一行情选      | 译       |        |       |        |           | ト移     |       |
| - 品種燈     | ₹.      |        |       |        |           |        |       |
| 分时走       | 鄈       |        |       |        |           | 下移到底   |       |
| 菜单        |         |        |       | j      | χD        | 菜单     | j     |

删除自选还可以在自选行情页面,使选择条移动到要删除的品种,点击菜单 一删除自选

| 行情报价[1234] #键快捷列表                     |                                       |        |        |            | $\boxtimes$ | 行情报价[1234] #键快捷列表               | $\boxtimes$ |
|---------------------------------------|---------------------------------------|--------|--------|------------|-------------|---------------------------------|-------------|
| 品种名称                                  | 最新                                    | 「张跌    | 成交里    | 持仓里        | фi          | 品种名称   最新   涨跌  成交量  持仓量        | 巾           |
| 黄豆1101                                | 3963                                  | -      | 130    | 24336      |             | 黄豆1101 3963 - 130 24336         |             |
| 沪铜1109                                | 67600                                 | 1390   | 102    | 462        | 2           | 沪铜1109 67600 1390 102 462       | Z.          |
| 欧元美元                                  | 1.3219                                | 0.0043 | 49951  |            | 0           | 欧元美元 1.3219 0.0043 49951 -      | 0           |
| LME电铜                                 | 9041.2                                | 54.2   | 2246   | 312166     | 0           | LME电铜 9041.2 54.2 2246 312166   | 0           |
| 现货黄金                                  | 1384.39                               |        | 71034  |            | 0           | 现货黄金 1383.81  2.01  71044   -   | 0           |
| 沪铜1103                                | 67420                                 | 1400   | 305180 | 212248     | 2           | 沪铜1103 67420 1400 305180 212248 | 2           |
| ★买卖平添酬刷更行品分<br>到开开仓加除新改情种时<br>自自数抬选咚走 | 页 选 <mark>洗</mark> 据头择 <sub>数</sub> 势 |        |        |            |             | 信息<br>确定删除此品种吗?<br><u>确定</u> 取消 |             |
| 谷角                                    |                                       |        |        | -ir        | зю          |                                 | 50          |
|                                       |                                       |        |        | <i>R</i> . | ΔEI         |                                 |             |

更改自选品种顺序:还可以切换到自选页面,选中要调整位置的品种,按数 字键 3 上移品种,按数字键 6 下移品种。 3.5 设置抬头

在主页面按菜单→更改抬头,打开更改抬头页面,按确认键添加或删除抬头, 点开菜单键,可以调整抬头顺序,然后保存即可。

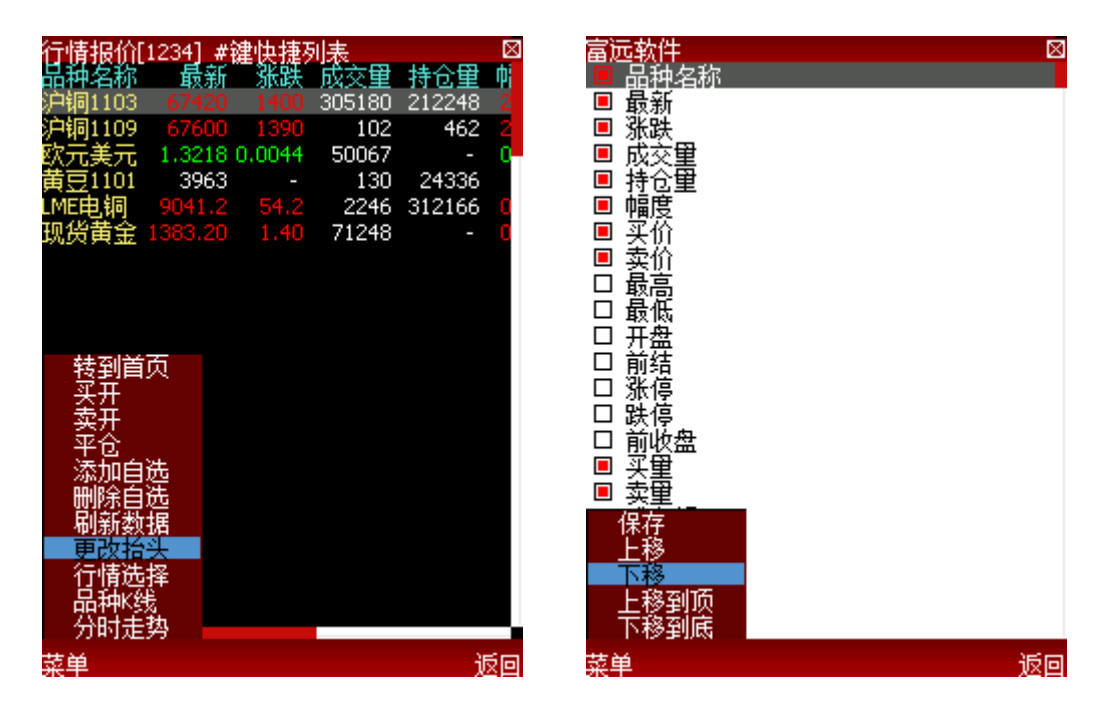

3.6国内期货市场全品种浏览

在首页或菜单--行情选择,选择期货市场:如选择"上海期货"会出现下图页面,若要看具体月份的合约,可按数字键"0"或光笔点"+"打开或收缩树状图。

| 行情报价[1 | 234] #¥ | 割していた。 | 表       | ×      | 3 | 行情报价[1          | 234] #🕯 | まします  | 制表              |   |
|--------|---------|--------|---------|--------|---|-----------------|---------|-------|-----------------|---|
| 品种名称   | 最新      | 张跌     | 成交里     | 持仓里    |   | 品种名称            | 最新      | 张跌    | 成交量             |   |
| ⊦天胶连续  | 33100   | 340    | 1005452 | 146692 |   | +天胶连续           | 33100   | 340   | 1005452         |   |
| ⊦沪铜连续  | 67420   | 1400   | 305180  | 212248 |   | - 沪铜连续          | 67420   | 1400  | 305180          |   |
| -沪铝连续  | 16450   | 40     | 31714   | 82874  |   | 沪铜1101          | 66760   | 1230  | 4796            |   |
| -燃油连续  | 4854    | 15     | 47284   | 78700  |   | 沪铜1102          | 67050   | 1260  | 7030            |   |
| 沪锌连续   | 18430   | 90     | 645868  | 249280 |   | 沪铜1103          | 67420   | 1400  | 305180          |   |
| -沪黄金连  | 300.35  | 2,13   | 24922   | 69320  |   | 沪铜1104          | 67450   | 1340  | 11120           |   |
| 螺纹连续   | 4715    | - 22   | 599348  | 639992 |   | 沪铜1105          | 67480   | 1360  | 2934            |   |
| H线材连续  |         |        |         | 6      |   | 沪铜1106          | 67480   | 1310  | 144             |   |
|        |         |        |         |        |   | 沪铜1107          | 67600   | 1420  | 60              |   |
|        |         |        |         |        |   | 沪铜1108          | 67600   | 1390  | 74              |   |
|        |         |        |         |        |   | 》判判1109         | 67600   | 1390  | 102             |   |
|        |         |        |         |        |   | 沪铜1110          | 67590   | 1300  | 26              |   |
|        |         |        |         |        |   | 》伊铜1111         | 67590   | 1350  | 204             |   |
|        |         |        |         |        |   | 沙田和1012         | 66270   | 1160  | 1900            |   |
|        |         |        |         |        |   | +沪珀连续           | 16450   | 40    | 31714           |   |
|        |         |        |         |        |   | +燃油注线           | 10400   | 10    | 4/204           |   |
|        |         |        |         |        |   | *沪锌连续<br>1.治姜会法 | 200.25  | 2 1 2 | 24022           |   |
|        |         |        |         |        |   | *炉用金迁<br>1.喂给冻结 | 4715    | 2,13  | 29922<br>500940 |   |
|        |         |        |         |        |   | 「「現象は父母王が来」」。   | 4715    | ~~~   | 377370          |   |
|        |         |        |         |        |   | 15%和11年39       |         |       |                 |   |
| 大品     |         |        |         | ) Sec  | - | 共品              |         |       |                 | J |
| 哀单     |         |        |         | 返回     | 2 | 菜单              |         |       |                 |   |

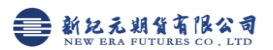

3.7 快速进入委托键介绍

数字键: 1、买入开仓

4、卖出开仓

2、平仓

#、弹出快捷键列表

在行情报价页面、走势、K 线等页面均可通过数字键快捷下单 没有数字键的手机可以在行情页面按菜单一品种下单,进入委托页面

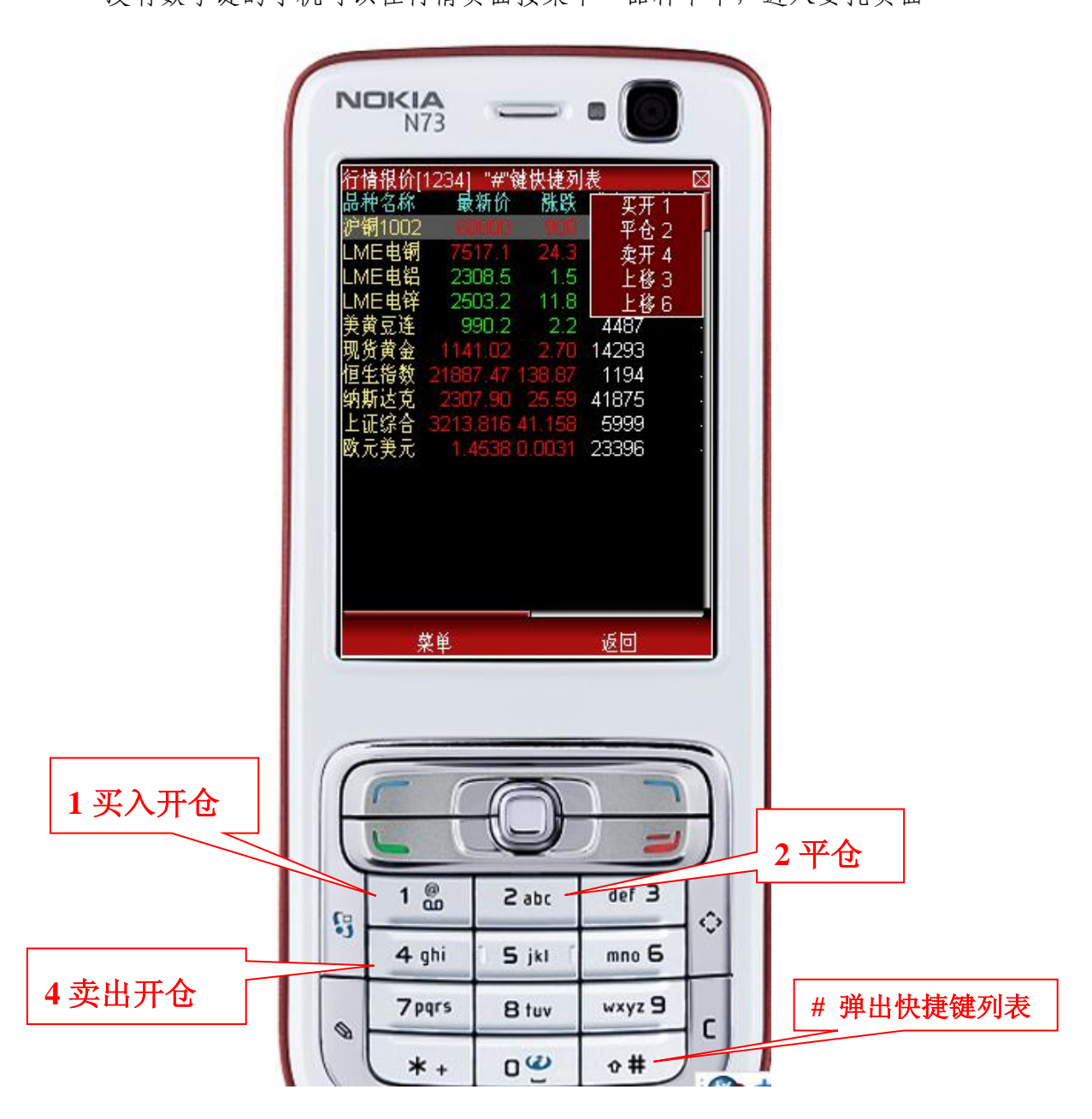

3.8 委托页面快速下单键

数字键: 1、卖价下单 4、买价下单

7、市价下单 左上键、最新价下单

#、调出快捷列表

开平仓、买卖方向、委托数量、委托价格都可以使用导航键修改

|                       | N73<br>金帐号:0008<br>种名称:沪铜10<br>约:60750 卖雪<br>(价:60110 买雪<br>数新价:60720<br>[用资金:59090<br>5单状态:委托希 | 7键下市价单<br>002<br>注4<br>注1<br>0978.37<br>价 | <ul> <li>#键快捷列</li> <li>#從快捷列</li> <li>案价下单</li> <li>东价下单 7</li> </ul> |   |                        |
|-----------------------|-------------------------------------------------------------------------------------------------|-------------------------------------------|------------------------------------------------------------------------|---|------------------------|
|                       | 品种代码<br><mark>开平仓</mark><br>买卖<br>委托数量<br>委托价格<br>下单                                            | cu1002<br>1-开仓<br>1-买入<br>1<br>60750      | (12506)<br>                                                            |   |                        |
| 最新价下单<br>卖价下单<br>买价下单 |                                                                                                 | O<br>2 abc                                | def 3                                                                  |   | 左右导航键可更改开<br>平仓、买卖方向、委 |
| 市价下单                  | 4 ghi<br>7pqrs<br>*+                                                                            | S jkl<br>B tuv<br>O 😃                     | mno 6<br>wxyz 9<br>•#                                                  | c | 托数量、委托价格               |

取消

3.9 委托选项设置

从首页进入委托,打开最后面的"交易选项" 可设置

- 1、默认委托手数
- 2、下单是否需要确认
- 3、下单后直接进入查委托

|                                                                                                    | 委托交易  | $\boxtimes$ | 交易选项                              | $\boxtimes$ |
|----------------------------------------------------------------------------------------------------|-------|-------------|-----------------------------------|-------------|
| 我上大郑中查查查查查查<br>的海连州金委资持当历<br>易<br>选<br>、<br>、<br>、<br>、<br>、<br>、<br>、<br>、<br>、<br>、<br>、<br>、<br>、<br>、<br>、<br>、<br>、<br>、 | ~~~~~ |             | 默认委托手数1<br>○下単需要确认<br>○方出委托后显示查委托 |             |
|                                                                                                    |       |             |                                   |             |

3.10 其他交易常用功能

菜单

我的自选: 可将常交易品种加入我的自选

近回

上海、大连、郑州、中金:进去显示各期货交易所可交易品种,可通过数字 键下单

保存

查委托:查询委托状态,有撤单键

查资金: 查看客户资金

查持仓: 查看持仓数量, 按数字键 2 可快速平仓

查当日成交:查看当日成交记录

查历史成交: 查看历史成交记录

3.11 交易常见问题

1、使用手机交易需期货公司设置手机交易权限,请致电期货公司客服部开

通权限。没有开通会报"无交易授权"等

2、登录交易时请选择你所开户的期货公司

## 四、常见问题

4.1 提示"正在登陆服务器 请稍后"

客户端默认以推送式连接服务器,请确认开通了互联网上网功能,有部分地 区手机卡只是开通了移动梦网(接入点是 cmwap),没有开通互联网(接入点是 cmnet),长时间连接不上,会跳转至请求式,若未自动跳转,请手动选择请求式 登录或更改手机网络。

4.2 常见手机网络设置(设置材料仅供参考)

(1)诺基亚手机

S40 系统手机设置一配置设置一首选接入点一选择 GPRS 连接互联网

S60 系统手机登录软件时系统跳出选择接入点时选择 GPRS 连接互联网,如果没有跳出则:设置--连接功能--数据承载方式--左下角选项--默认连接--互联网

(2) 三星手机,有两种情况

①选中富远无线后(不要启动软件)--选项(手机左下角或正下方)--设定接 入名称 cmnet 代理服务器选"否",其他默认

电信卡: 接入点为#777, 用户名、密码输入 card, 代理服务器选择关闭, 其他默认

②选中富远无线后(不要启动软件)--更多(左下、中下、右下,位置不一定) --连接--中国移动 Email 接入(cmnet)

(3)索爱手机手机设定一连接一互联网设定一Java 设定一GPRS 连接互联网

(4)Windows Mobile 操作系统手机:开始--设置--连接--连接--高级--选择 网络--第一个下拉选择 Internet 设置--编辑--手写笔(手指)点住 "GPRS 连接 互联网"(号码是 cmnet 的接入点)不松开--选择连接--若无错误提示则表示连 接互联网成功。 (5)国产手机或山寨机一般分两步

①网络服务--帐号资料—GPRS-中国移动 GPRS(编辑)--GPRS 接入点---改为 cmnet

②Java 设置--选择 SIM 卡(卡1)--Java SIM 卡1 设定组选择互联网 GPRS

(6)其他上文未提到的机型可求助运营商(移动、联动、电信)、手机厂商、 互联网搜索引擎(关键字如:诺基亚N73 手机上网设置、诺基亚N73 Java 软件 网络设置等)

4.3 JAVA 版无法下载安装?

(1)提示无法安装:

①手机是否有 JAVA 环境,可以查看说明书或百度,如诺基亚 N95 支持 java 关键字就能找到答案,也可指点我们客服,如果没有那就不能安装我们的软件了。

②如果有 JAVA, 手机先清空缓存下, 然后重新下载几次试试, jad、 jar 文件哪个下载成功都可以; 如果还是一直不行的话, 那可能就是 JAVA 版本与我们软件不兼容, 可以换个机器看看 (手机可能是水货)。

(2)提示网关超时:可能是无法上网造成的,请先确认您手机是否可以上网。

(3)提示未支持格式: 手机是否有 JAVA, 如果没有那就不能安装我们的软件了。

(4)提示文件过大:

①说明该手机 JAVA 内存太小,不支持我们的软件;

②手机是限定 JAVA 下载量的,例如:手机只允许 60KB 的 JAVA 程序下载, 那下载我们的软件就会提示文件过大,这样的手机暂时无法使用我们软件。

4.4 登录提示"授权不足"

本软件绑定手机,一个帐号只能在一台手机上使用,若其他手机登录就会报 此提示,致电公司说明情况。